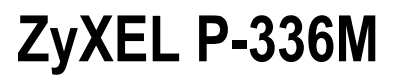

Bezdrôtový broadband router 802.11b/g XtremeMIMO™

## Príručka k rýchlej inštalácii

Verzia 1.0 Január 2006

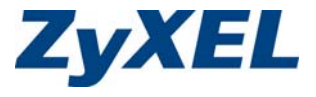

## Obsah

| Zo | Zoznámenie s prístrojom1                                                             |                       |  |
|----|--------------------------------------------------------------------------------------|-----------------------|--|
| 1  | <b>Inštalácia hardwaru</b><br>1.1 Zadný panel<br>1.2 LED kontrolky na prednej strane | <b>2</b><br>2<br>2    |  |
| 2  | Konfigurácia prístroja P-336M<br>2.1 Ako získať prístup k prístroju                  | <b>3</b>              |  |
| 3  | <ul> <li>Sprievodca nastavením</li></ul>                                             | 4<br>4<br>7<br>8      |  |
| 4  | <ul> <li>Problémy a ich riešenie</li></ul>                                           | <b>13</b><br>14<br>14 |  |

## Zoznámenie s prístrojom

Bezdrôtový router 802.11b/g ZyXEL P-336M XtremeMIMO<sup>TM</sup> je vysokorýchlostná (broadband) brána pre zdieľaný prístup k internetu so zabudovaným bezdrôtovým prístupovým bodom LAN, štvorportovým prepínačom 10/100 Mbps a USB portom pre technológiu Microsoft Windows® Connect Now (WCN).

Medzi hlavné funkcie přístroja ZyXEL P-336M patrí pokročilé zabezpečenie bezdrôtovej komunikácie WPA2, firewall s ochranou proti DoS (odmietnutie služby), podpora komunikácie cez virtuálne siete (VPN pass-through), NAT a UPnP. Podrobnejšie informácie o týchto funkciách nájdete v *Užívateľskej príručke*. V tejto príručke budeme nazývať prístroj ZyXEL P-336M skrátene "P-336M".

Pred ďalším postupom by ste už mali mať nastavený internetový účet a mať k dispozícii väčšinu z týchto údajov:

| ÚDAJE O INTERNETOVOM ÚČTE                              |                                   |       |       |  |
|--------------------------------------------------------|-----------------------------------|-------|-------|--|
| IP adresa zariadenia v sieti WAN (pokiaľ<br>existuje): |                                   |       |       |  |
| IP adresa DNS s                                        | serveru (pokiaľ existuje): prvý   | druhý | tretí |  |
| Zapúzdrenie (encapsulation): (zvoľte z ponuky dole)    |                                   |       |       |  |
| O Ethernet                                             | ut Typ služby                     |       |       |  |
|                                                        | IP adresa prihlasovacieho serveru |       |       |  |
|                                                        | Užívateľské meno                  | Heslo |       |  |
| O PPPoE                                                | Meno služby                       |       |       |  |
|                                                        | Užívateľské meno                  | Heslo |       |  |

## 1 Inštalácia hardwaru

## 1.1 Zadný panel

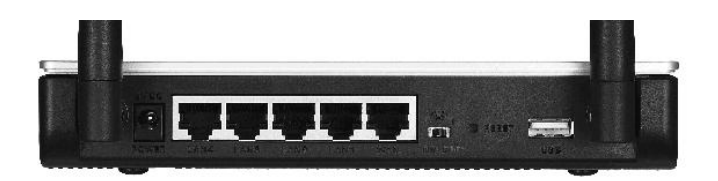

| OZNAČENIE     | POPIS                                                                                                    |
|---------------|----------------------------------------------------------------------------------------------------|
| LAN 1-4       | Porty k pripojeniu počítača káblom Ethernet. K počiatočnej konfigurácii je potrebné pripojiť aspoň jeden počítač.                                                                                                    |
| WAN           | Port k pripojeniu vysokorýchlostného (broadband) modemu. Použite kábel dodaný s modemom.                                                                                                    |
| ON/OFF (WLAN) | Prepínačom môžete zapnúť (ON) alebo vypnúť (OFF) bezdrôtové pripojenie k lokálnej sieti (LAN).                                                                                                    |
| RESET         | Tlačidlo slúži k nastaveniu všetkých parametrov prístroja P-336M na východzie továrne nastavenie.<br>Pri stlačení tlačidla na menej než 5 sekúnd sa prístroj rebootuje. Pri stlačení trvajúcom 10 sekúnd sa obnoví východzie továrne nastavenie. |
| USB           | Pripojenie k počítaču za účelom nastavenia bezdrôtového pripojenia k lokálnej sieti (LAN) pomocou technológie Microsoft Windows® Connect Now.                                                                                                    |
| Antény        | Prístroj P-336M obsahuje 2 nastaviteľné vonkajšie antény a 2 vnútorné antény.                                                                                                    |
| Napájanie     | Pripojenie napájania (použite dodaný napájací adaptér).                                                                                                    |

### 1.2 LED kontrolky na prednej strane

Až dokončíte hardwarové pripojenie, zapnite prístroj pripojením napájania (t.j. zasunutím napájacieho adaptéru do zdierky). Pozrite sa na LED kontrolky na prednom paneli. Rozsvieti sa kontrolka **PWR**. Kontrolka LAN sa rozsvieti, pokiaľ je správne pripojený port LAN. Podrobnosti o LED kontrolkách nájdete v *Užívateľskej príručke*.

## 2 Konfigurácia prístroja P-336M

V tejto príručke je popísaná iba konfigurácia s využitím webového konfigurátoru. Podrobnejší popis všetkých funkcií nájdete v *Užívateľskej* príručke.

## 2.1 Ako získať prístup k prístroju

- 1. Spustite webový prehliadač. V riadku pre vloženie adresy zadajte "192.168.1.1".
- 2. Objaví sa okno LOGIN (prihlásenie).

Zvoľte prihlasovacie meno **admin** (administrátor) a zadajte heslo (východzie heslo je "1234") do políčka **Password** (heslo). Kliknite na **Login** (prihlásiť).

V prípade, že sa prihlasovacia obrazovka neobjaví, skontrolujte správne nastavenie IP adresy počítača. Podrobnosti nájdete v kapitole 4.1 v tejto príručke.

| File Edit View Favorites                                     | Tools Help                                   |                                                    |        |
|--------------------------------------------------------------|----------------------------------------------|----------------------------------------------------|--------|
| 🗧 Back 🔹 🔿 🔹 🙆 🚮                                             | Q Search                                     | 😹 Favorites                                        |        |
| Address 192.168.1.1                                          |                                              |                                                    | -      |
|                                                              |                                              |                                                    |        |
|                                                              |                                              |                                                    |        |
| LOGIN                                                        |                                              |                                                    |        |
| LOGIN                                                        |                                              |                                                    |        |
| LOGIN                                                        |                                              |                                                    |        |
| P-336M Xtrem                                                 | eMIMO V                                      | Vireless                                           | Router |
| LOGIN<br>P-336M Xtrem<br>Welcome to P-                       | eMIMO V                                      | Vireless                                           | Router |
| LOGIN<br>P-336M Xtrem<br>Welcome to P-<br>Enter Us           | eMIMO V<br>336M Web-base<br>er Name/Passwoi  | Vireless<br>d Configuration!<br>rd to Login        | Router |
| LOGIN<br>P-336M Xtrem<br>Welcome to P-<br>Enter Usi          | eMIMO V<br>336M Web-baser<br>er Name/Passwor | <b>Vireless</b><br>d Configuration!<br>rd to Login | Router |
| P-336M Xtrem<br>Welcome to P-<br>Enter Us<br>User Name : adr | eMIMO V<br>336M Web-base<br>er Name/Passwoi  | Vireless<br>d Configuration!<br>rd to Login        | Router |

Dôrazne doporučujeme, aby ste zmenili východzie heslo. Prihlasovacie heslo môžete zmeniť na obrazovke sprievodcu pripojením k internetu alebo na obrazovke ADMIN (kliknite na TOOLS > ADMIN).

 V tejto chvíli by sa malo otvoriť okno DEVICE INFO (informácie o zariadení) s aktuálnymi informáciami o zariadení (napr. verzia firmwaru, WAN IP adresa atď.).

## 3 Sprievodca nastavením

Kliknite na **BASIC > START** na navigačnom paneli. Otvoria sa obrazovky, ktoré Vás prevedú konfiguráciou prístroja P-336M.

- Voľba Launch Internet Connection Setup Wizard (spustiť sprievodcu nastavením pripojenia k internetu) otvorí radu obrazoviek, ktoré Vám pomôžu pri nastavení prístupu k internetu.
- Voľba Launch Wireless Security Setup Wizard (spustiť sprievodcu nastavením bezdrôtovej siete a zabezpečenia) otvorí radu obrazoviek, ktoré Vám pomôžu pri nastavení bezpečnej bezdrôtovej komunikácie.

## 3.1 Spoločné tlačidlá na obrazovkách sprievodcu

K pohybu na obrazovkách sprievodcu slúžia tieto spoločné tlačidlá.

| Cancel (zrušiť)          | Kliknutím na <b>Cancel</b> sa z akejkoľvek obrazovky sprievodcu vrátite späť k počiatočnej obrazovke.<br>Všetky neuložené nastavenia budú zrušené. |
|--------------------------|----------------------------------------------------------------------------------------------------|
| Next (ďalší)             | Kliknutím na Next sa presuniete na ďalšiu obrazovku.                                                                                               |
| Prev<br>(predchádzajúci) | Kliknutím na Prev sa vrátite na predchádzajúcu obrazovku.                                                                                          |

Žiadne zmeny v konfigurácii sa neuložia, dokiaľ neprejdete celý postup nastavenia a nekliknete na **Connect** (pripojiť) alebo **Save** (uložiť).

### 3.2 Nastavenie pripojenia k internetu

Pri nastavení pripojenia k internetu postupujte podľa krokov nižšie.

| 1. | Kliknite na START > WIZARD ><br>Launch Internet Connection Setup<br>Wizard (spustiť sprievodcu nastavením<br>pripojenia k internetu). Otvorí sa prvá<br>obrazovka sprievodcu.<br>Jedná sa o úvodnú obrazovku, kde sú<br>zhrnuté jednotlivé fázy nastavenia. | WELCOME TO THE ZYXEL SETUP WIZARD                                                                                                    |  |  |
|----|----------------------------------------------------------------------------------------------------|----------------------------------------------------------------------------------------------------|--|--|
|    |                                                                                                    | This wizard will guide you through a step-by-step process to configure your<br>new ZyXEL router and connect to the Internet.<br>• Step 1: Set your Password<br>• Step 2: Select your Time Zone<br>• Step 3: Configure your Internet Connection<br>• Step 4: Save Settings and Connect |  |  |
|    |                                                                                                    |                                                                                                    |  |  |
|    | Pokračujte kliknutím na <b>Next</b> (ďalší).                                                                                                    | Next Cancel                                                                                                    |  |  |
|    |                                                                                                    |                                                                                                    |  |  |
| 2. | Na druhej obrazovke sprievodcu<br>budete vyzvaní ku zmene<br>prihlasovacieho hesla.                                                                                                    | STEP 1: SET YOUR PASSWORD                                                                                                    |  |  |
|    |                                                                                                    | By default, your new ZyXEL Router does not have a password configured for administrator access to the Web-based configuration pages. To secure your                                                                                                    |  |  |
|    | Zadajte nové heslo do políčka<br>Password (heslo) a kvôli overeniu ho<br>znovu vložte do políčka Verify                                                                                                    | new networking device, please set and verify a password below:                                                                                                    |  |  |
|    |                                                                                                    | Password: ****                                                                                                    |  |  |
|    | Password (overit heslo).                                                                                                    | Verify Password : ****                                                                                                    |  |  |
|    | Hesla rozlišujú malé a veľké                                                                                                    | Prev Next Cancel                                                                                                    |  |  |

písmená. Pokračujte kliknutím na Next (ďalší). 3. Zvoľte časovú zónu podľa miesta, kde sa nachádzate.

Pokračujte kliknutím na Next (ďalší).

- STEP 2: SELECT YOUR TIME ZONE

   Select the appropriate time zone for your location. This information is required to configure the time-based options for the router.

   (GMT-08:00) Pacific Time (US/Canada), Tijuana

   Prev
   Next
- 4. Zvoľte typ internetového pripojenia.

#### Pokiaľ túto informáciu nepoznáte, kontaktujte poskytovateľa internetového pripojenia.

Pokračujte kliknutím na Next (ďalší).

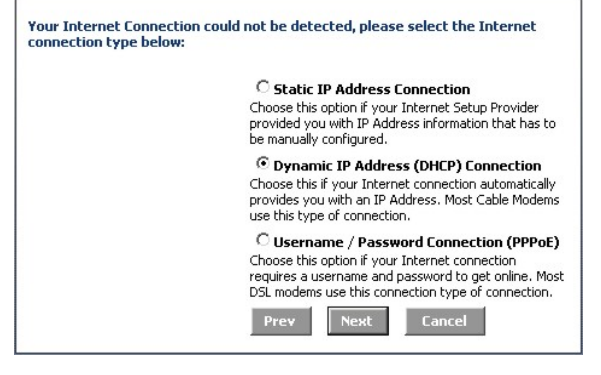

#### 4a. Pripojenie s dynamickou IP adresou

Ak to vyžaduje poskytovateľ pripojenia, zadajte do políčka **MAC Address** (adresa MAC) MAC adresu svojho počítača, príp. kliknite na **Clone Your PC's MAC Address** (naklonovať MAC adresu počítača).

Ak je potreba k nadviazaniu pripojenia zadať hostiteľské meno, zadajte ho do položky **Host Name** (hostiteľské meno).

Pokračujte kliknutím na Next (ďalší).

#### 

#### 4b. Pripojenie s užívateľským menom a heslom (protokol PPPoE)

Zadajte užívateľské meno a heslo do príslušných políčiek (User Name a Password) tak, ako ich zdelil poskytovateľ.

V prípade, že Vám poskytovateľ pridelil tiež meno služby **(Service Name)**, zadajte ho do príslušného políčka.

Pokračujte kliknutím na Next (ďalší).

| SET USERNAME AND PASS                                                                   | SWORD CONNECTION (PPPOE)                                                                                                    |
|-----------------------------------------------------------------------------------------|----------------------------------------------------------------------------------------------------|
| To set up this connection you w<br>your Internet Service Provider.<br>contact your ISP. | ill need to have a Username and Password from<br>If you do not have this information, please                                   |
| User Name :                                                                             |                                                                                                    |
| Password :                                                                              | ****                                                                                                    |
| Verify Password :                                                                       | ****                                                                                                    |
| Service Name :                                                                          | (optional)                                                                                                    |
|                                                                                         | Note: You may also need to provide a Service Name.<br>If you do not have or know this information, please<br>contact your ISP. |
|                                                                                         | Prev Next Cancel                                                                                                    |

### 4c. Pripojenie so statickou IP adresou

Podľa informácií zdelených poskytovateľom zadajte príslušné údaje do políčiek IP Address (IP adresa), Subnet Mask (maska podsiete), Gateway Address (adresa brány), Primary DNS Address (primárna DNS adresa) a Secondary DNS Address (sekundárna DNS adresa).

Pokračujte kliknutím na Next (ďalší).

| and do not have this informatio | n, please contact your ISP. | ction |
|---------------------------------|-----------------------------|-------|
| IP Address :                    | 0.0.0.0                     |       |
| Subnet Mask :                   | 255.255.255.0               |       |
| Gateway Address :               | 0.0.0.0                     |       |
|                                 |                             |       |
| Primary DNS Address :           | 0.0.0.0                     |       |

 Tým je dokončené nastavenie pripojenia k internetu na obrazovkách sprievodcu.

> Po kliknutí na **Connect** (pripojiť) sa prevedené nastavenie uloží a prístroj sa reštartuje, aby nastavenie začalo platiť.

| ETUP COMPLETE!                                                                                        |  |  |  |
|----------------------------------------------------------------------------------------------------|--|--|--|
| The Setup Wizard has completed. Click the Connect button to save your settings and reboot the router. |  |  |  |
| Prev Cancel Connect                                                                                   |  |  |  |

### 3.3 Nastavenie bezdrôtového pripojenia a zabezpečenia

Pri nastavení bezdrôtového pripojenia a konfigurácii zabezpečenia postupujte podľa krokov nižšie.

 Kliknite na START > WIZARD > Launch Wireless Security Setup Wizard (spustiť sprievodcu nastavením bezdrôtovej siete a zabezpečenia). Otvorí sa prvá obrazovka sprievodcu.

Jedná sa o úvodnú obrazovku, kde sú zhrnuté jednotlivé fázy nastavenia.

Pokračujte kliknutím na Next (ďalší).

 Zadajte jedinečné meno, ktoré bude označovať bezdrôtovú sieť LAN.

Pokračujte kliknutím na Next (ďalší).

 Zvoľte stupeň zabezpečenia: Best (najlepšie), Better (lepšie), Good (dobré), None (žiadne).

Pokračujte kliknutím na Next (ďalší).

| nis wizar               | d will quide v                      |                                        |             |              |           |
|-------------------------|-------------------------------------|----------------------------------------|-------------|--------------|-----------|
| ireless n               | etwork and                          | ou through a s<br>make it secure.      | tep-by-step | process to s | etup your |
| • Ste                   | ep 1: Name you                      | ır Wireless Netwo                      | rk          |              |           |
| <ul> <li>Ste</li> </ul> | ep 2: Secure yo<br>ep 3: Set your ' | our Wireless Netw<br>Wireless Security | ork<br>Key  |              |           |

| STEP 1: NAME YOUR WIRELESS NETWORK                                                                                                    |                                        |  |  |  |
|----------------------------------------------------------------------------------------------------|----------------------------------------|--|--|--|
| Your wireless network needs a name so it can be easily recognized by wireless<br>clients. For security purposes, it is highly recommended to change the pre-<br>configured network name of [default]. |                                        |  |  |  |
| Wireless Network Name<br>(55ID) :                                                                                                    | Wireless Network Name<br>(SSID): ZyxEL |  |  |  |
|                                                                                                    | Prev Next Cancel                       |  |  |  |

| STEP 2: SECURE YOUR WIRELESS NETWORK                                                                                                    |      |                                                                            |  |  |  |
|----------------------------------------------------------------------------------------------------|------|----------------------------------------------------------------------------|--|--|--|
| In order to protect your network from hackers and unauthorized users, it is<br>highly recommended you choose one of the following wireless network security<br>settings.                   |      |                                                                            |  |  |  |
| There are three levels of wireless security -Good Security, Better Security, or<br>Best Security. The level you choose depends on the security features your<br>wireless adapters support. |      |                                                                            |  |  |  |
| BEST                                                                                                    | o    | Select this option if your wireless adapters SUPPORT<br>WPA2               |  |  |  |
| BETTER                                                                                                    | С    | Select this option if your wireless adapters SUPPORT<br>WPA                |  |  |  |
| GOOD                                                                                                    | 0    | Select this option if your wireless adapters DO NOT<br>SUPPORT WPA         |  |  |  |
| NONE                                                                                                    | •    | Select this option if you do not want to activate any<br>security features |  |  |  |
| For information on which security features your wireless adapters support, please refer to the adapters' documentation.                                                                    |      |                                                                            |  |  |  |
| HUCE: All ZYAEL WIPEless add                                                                                                    | ahte | rs currency support wPA.                                                   |  |  |  |
|                                                                                                    |      | Prev Next Cancel                                                           |  |  |  |

 Ak ste na predchádzajúcej obrazovke zvolili voľbu Best (najlepšie), Better (lepšie) alebo Good (dobré), zadajte bezpečnostný kľúč.

Pokračujte kliknutím na Next (ďalší).

| security             | key.                                                 | ecurity level - you will liceu to set a will eless                                                                                                    |
|----------------------|------------------------------------------------------|----------------------------------------------------------------------------------------------------|
| ,                    | Wireless Security Key :                              | (8 to 63 characters)                                                                                                    |
| Note: Yo<br>your wir | u will need to enter the<br>eless clients enable pro | unique security key at the summary page in prevention of the security key at the summary page in the summary page in the summary page |
|                      |                                                      | Prev Next Cancel                                                                                                    |

- Skontrolujte prevedené nastavenia a kliknutím na Save (uložiť) uložte zmeny.
- Vyskúšajte pripojenie k internetu. Otvorte webový prehliadač a zadajte adresu <u>www.zyxel.com</u>.

| ernetu.   | Below is a detailed summary of<br>page out, or write the informati<br>correct settings on your wireles | your wireless security settings. Please print this<br>on on a piece of paper, so you can configure the<br>ss client adapters. |
|-----------|----------------------------------------------------------------------------------------------------|----------------------------------------------------------------------------------------------------|
| a zadajte | Wireless Network Name<br>(SSID) :                                                                      | ZyXEL                                                                                                    |
|           | Encryption :                                                                                           | WPA2-PSK/AES (also known as WPA Personal)                                                                                     |
|           | Pre-Shared Key :                                                                                       | 12345678                                                                                                    |
|           |                                                                                                    | Prev Cancel Save                                                                                                    |
|           | -                                                                                                    |                                                                                                    |

Aby sa ostatní bezdrôtoví klienti mohli pripojiť k prístroju P-336M, musia byť nastavení na rovnaké zabezpečenie a musia mať rovnaký kľúč.

### 3.4 Nastavenie bezdrôtového pripojenia pomocou technológie Windows® Connect Now

Technológia Windows® Connect Now umožňuje zálohovať bezdrôtové nastavenie prístroja P-336M na USB flash disk a následovne ho nahrať do bezdrôtových klientských počítačov. Tým sa nutná konfigurácia bezdrôtových zariadení obmedzuje na minimum. Technológia Windows® Connect Now je podporovaná operačným systémom Windows XP, Service Pack 2.

K využitiu tejto funkcie je potreba splniť nasledujúce podmienky:

- Mať USB flash disk s voľnou kapacitou aspoň 300 KB.
- Mať inštalovaný operačný systém Windows XP so servisným balíčkom 2 (Service Pack 2, SP2) (viac informácií na http://www.microsoft.com).

Postup nastavenia s technológiou Windows® Connect Now nájdete na nasledujúcich stránkach.

 Kliknite na Start > Control Panel (ovládací panel) a kliknite dvojito na Wireless Network Setup Wizard (sprievodca nastavením bezdrôtovej siete).

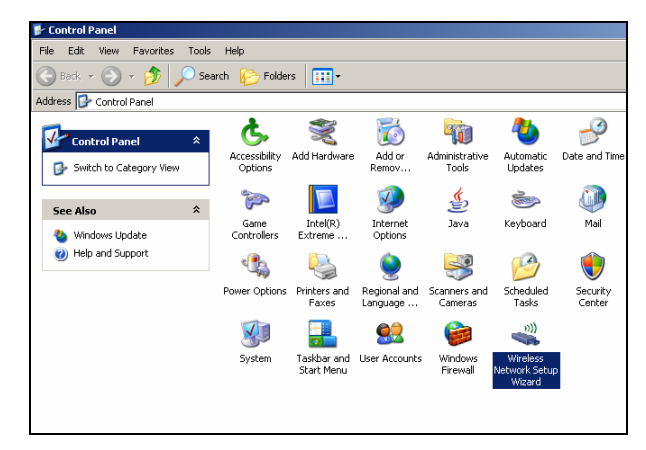

 Pokračujte kliknutím na Next (ďalší).

| Wireless Network Setup Wizard |                                                                                                    |   |  |  |
|-------------------------------|----------------------------------------------------------------------------------------------------|---|--|--|
| ((•))<br>•                    | Welcome to the Wireless Network<br>Setup Wizard<br>This weard helps you set up a security-enabled wireless network<br>in which all of your computers and devices connect through a<br>wireless access point. (This is called a wireless infrastructure<br>network) |   |  |  |
|                               | To continue, click Next.                                                                                                    |   |  |  |
|                               | <back next=""> Cance</back>                                                                                                    | 1 |  |  |

3. Zvoľte Set up a new wireless network (vytvoriť novú bezdrôtovú sieť).

Pokračujte kliknutím na Next (ďalší).

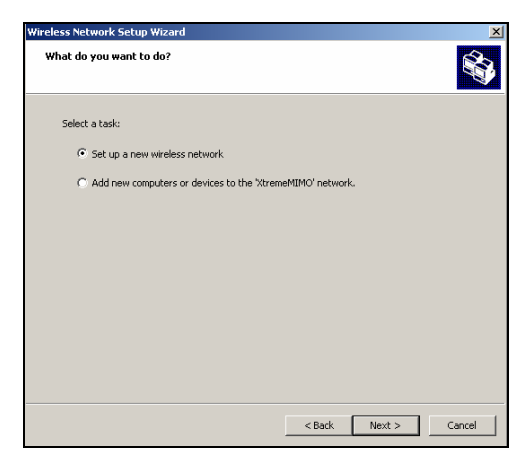

- V políčku Network name (SSID) vložte jedinečné meno, ktoré bude označovať novú bezdrôtovú sieť.
- Ak chcete, aby Windows vygenerovali bezpečnostný kľúč, zvoľte Automatically assign a network key (automaticky prideliť sieťový kľúč).
- Zaškrtnite voľbu Use WPA encryption instead of WEP (použiť kódovanie WPA miesto WEP).

Pokračujte kliknutím na Next (ďalší).

| Wireless Network Setup Wizard                                                                                                    | ×      |
|----------------------------------------------------------------------------------------------------|--------|
| Create a name for your wireless network.                                                                                                    | ¢.     |
| Give your network a name, using up to 32 characters. Network name (SSID): <u>tremotiting</u>                                                                                                    |        |
| C Automatically assign a network key (recommended)<br>To prevent outsiders from accessing your network, Windows will automatically assign a<br>secure key (also called a WEP or WPA key) to your network. |        |
| C Manually assign a network key<br>Use this option if you would prefer to create your own key, or add a new device to your<br>existing wireless networking using an old key.                              |        |
| Use WPA encryption instead of WEP (WPA is stronger than WEP but not all devices are<br>compatible with WPA)                                                                                               |        |
| < Back Next >                                                                                                    | Cancel |

 Ako voľbu k nastaveniu siete zvoľte Use USB Flash drive (použiť USB flash disk).

Pokračujte kliknutím na Next (ďalší).

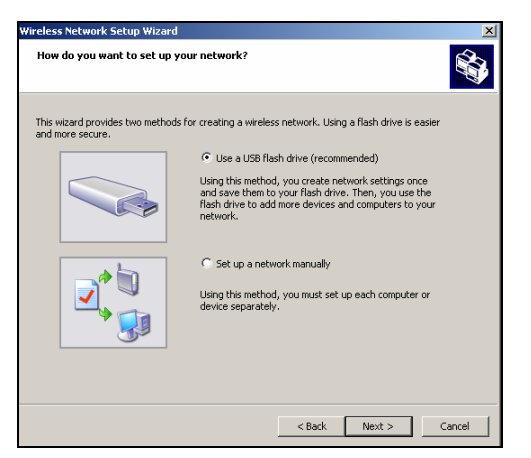

 Pripojte USB flash disk k počítaču a zadajte písmeno mechaniky, ktorá mu odpovedá.
 Pokračujte kliknutím na Next (ďalší).

| Wireless Network Setup Wizard                                                                               | ×     |
|----------------------------------------------------------------------------------------------------|-------|
| Save settings to your flash drive.                                                                          |       |
| Plug your flash drive into any USB port on this computer, and wait for the drive letter to<br>appear below. |       |
|                                                                                                    |       |
| Use this drive letter or choose a different one.                                                            |       |
| Flash drive: E:\                                                                                            |       |
| The wizard will save your network settings to the flash drive. This could take up to 30 seconds             |       |
| < Back Next > C                                                                                             | ancel |

 Postupujte podľa pokynov na obrazovke. Pokračujte kliknutím na Next (ďalší).

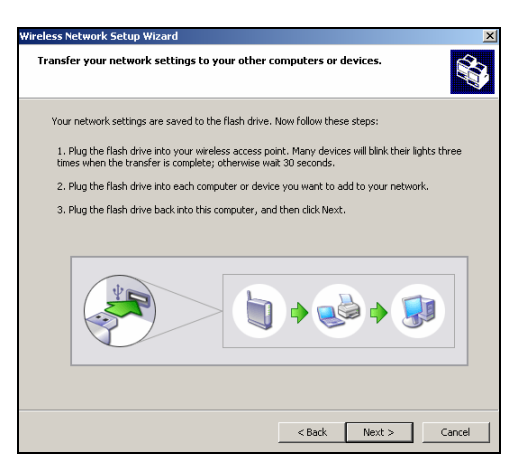

 Tým je bezdrôtová sieť úspešne nastavená. Zavrite obrazovku kliknutím na Finish (dokončiť).

| Wireless Network Setup Wiza | rd                                                                                                | ×       |
|-----------------------------|---------------------------------------------------------------------------------------------------|---------|
| (( ))                       | The wizard completed successfully                                                                 |         |
|                             | Your wireless network is now ready to use. You have successfully<br>set up the following devices: | _       |
|                             |                                                                                                   | <u></u> |
|                             |                                                                                                   |         |
|                             |                                                                                                   | Ŧ       |
|                             | Print Network Settings                                                                            |         |
|                             | For security reasons, remove network settings from my flash drive                                 |         |
|                             | To close this wizard, click Finish.                                                               |         |
|                             | < Back Finish Cano                                                                                | el      |

# 4 Problémy a ich riešenie

| PROBLÉM                                                            | NÁPRAVA                                                                                                    |  |  |  |  |
|--------------------------------------------------------------------|----------------------------------------------------------------------------------------------------|--|--|--|--|
| Po zapnutí prístroja sa nerozsvietia<br>žiadne LED kontrolky.      | Skontrolujte, či používate správny napájací adaptér a či je správne zapojený<br>do elektrickej zásuvky. Skontrolujte všetky káblové pripojenia.                                                                                                    |  |  |  |  |
|                                                                    | V prípade, že sa LED kontrolky ani potom nerozsvietia, môže sa jednať o hardwarový problém. Kontaktujte predajcu zariadenia.                                                                                                    |  |  |  |  |
| Nemôžem získať prístup k prístroju<br>P-336M z lokálnej siete LAN. | Skontrolujte káblové prepojenie medzi prístrojom P-336M a počítačom alebo rozbočovačom (viď kapitola <i>Inštalácia hardwaru</i> ).                                                                                                    |  |  |  |  |
|                                                                    | Vyskúšajte pripojenie k prístroju P-336M z počítača na miestnej sieti (LAN)<br>pomocou príkazu "ping". Skontrolujte, či je v počítači inštalovaná ethernetová<br>karta a je plne funkčná.                                                                                                    |  |  |  |  |
| Nemôžem nadviazať spojenie<br>so žiadnym počítačom na sieti        | Ak nesvietia LED kontrolky 10/100M, skontrolujte káblové prepojenie medzi<br>prístrojom P-336M a počítačmi na sieti LAN.                                                                                                    |  |  |  |  |
| LAN.                                                               | Skontrolujte, či je prístroj P-336M a počítače na rovnakej podsieti a tiež, či je IP adresa správna.                                                                                                    |  |  |  |  |
| Prístroj nedokáže získať WAN IP<br>adresu od poskytovateľa         | Ak používate káblový modem, musíte najskôr káblový modem vypnúť a počkať približne 2 až 3 minúty predtým, než modem pripojíte k prístroju P-336M.                                                                                                    |  |  |  |  |
| pripojenia.                                                        | Poskytovateľ pridelí WAN IP adresu prístroju až po overení adresy MAC,<br>hostiteľského mena a užívateľského ID. Kontaktujte poskytovateľa a zistite, aké<br>overovacie údaje požaduje. Zadajte tieto údaje do príslušných políčiek.                                                                                                    |  |  |  |  |
|                                                                    | V prípade, že poskytovateľ kontroluje adresu WAN MAC, mali by ste ju<br>"naklonovat" z počítača na lokálnu sieť LAN. Kliknite na BASIC > WAN a ďalej na<br>tlačidlo Advanced (pokročilé nastavenie). Zvoľte voľbu MAC Cloning Enabled<br>(aktivovať klonovanie adresy MAC) a potom kliknite na Clone Your PC's MAC<br>Address (naklonovať MAC adresu počítača), alebo ručne zadajte adresu MAC<br>daného počítača. |  |  |  |  |
|                                                                    | Ak poskytovateľ kontroluje hostiteľské meno, zadajte meno počítača (viď kapitola<br>Nastavenie pripojenia k internetu) do políčka Host Name (hostiteľské meno) na<br>obrazovke WAN (kliknite na BASIC > WAN).                                                                                                    |  |  |  |  |
|                                                                    | Ak poskytovateľ kontroluje užívateľské ID, kliknite na <b>BASIC &gt; WAN</b><br>a skontrolujte typ služby, užívateľské meno a heslo.                                                                                                    |  |  |  |  |
| Nemôžem získať prístup<br>k internetu.                             | Skontrolujte prepojenie medzi prístrojom P-336M a vysokorýchlostným (broadband) modemom.                                                                                                    |  |  |  |  |
|                                                                    | Vypnite a znova zapnite prístroj P-336M a vysokorýchlostný (broadband) modem (aby sa oba prístroje reštartovali).                                                                                                    |  |  |  |  |
|                                                                    | Skontrolujte na obrazovke WAN nastavenie prístupu k internetu.                                                                                                    |  |  |  |  |

### 4.1 Nastavenie IP adresy počítača

V tejto kapitole popisujeme, ako nastaviť počítač s operačným systémom Windows NT/2000/XP tak, aby automaticky získal IP adresu. Správne nastavenie IP adresy je potreba k tomu, aby počítač mohol komunikovať s prístrojom Prestige. Podrobnosti o nastavení IP adresy u ďalších operačných systémov Windows a Macintosh nájdete v *Užívateľskej príručke*.

- 1. Vo Windows XP kliknite na Start, Control Panel (ovládací panel). Vo Windows 2000/NT kliknite na Start, Setup (nastavenie) a Control Panel (ovládací panel).
- 2. Vo Windows XP kliknite na Network Connections (sieťové pripojenie).

Vo Windows 2000/NT kliknite na Network and Dial-up Connections (sieťové a telefonické pripojenie).

- Pravým tlačidlom kliknite na Local Area Connection (pripojenie k miestnej sieti) a potom kliknite na Properties (vlastnosti).
- 4 Zvoľte Internetový protokol TCP/IP (vo Win XP na karte General, všeobecné) a kliknite na Properties (vlastnosti).
- Objaví sa obrazovka s vlastnosťami protokolu TCP/IP (na karte General vo Windows XP).
- Zvoľte Obtain an IP address automatically (získavať IP adresu automaticky) a Obtain DNS server address automatically (získavať adresu DNS serveru automaticky).
- Kliknutím na OK zavriete okno Internet Protocol TCP/IP Properties (vlastnosti internetového protokolu TCP/IP).
- 8. Kliknutím na OK zavriete okno Local Area Connection (pripojenie k miestnej sieti).
- Zavrite obrazovku Network Connections (sieťové pripojenia).

| eneral                        | Alternate Confi                                              | iguration                          |                             |                 |               |                   |                     |
|-------------------------------|--------------------------------------------------------------|------------------------------------|-----------------------------|-----------------|---------------|-------------------|---------------------|
| r'ou car<br>his cap<br>he app | n get IP settings<br>ability. Otherwis<br>ropriate IP settir | assigned au<br>e, you need<br>ngs. | utomatically<br>to ask your | f your<br>netwo | neti<br>ork a | work si<br>dminis | ipports<br>rator fo |
| 📀 Ot                          | otain an IP addr                                             | ess automati                       | cally                       |                 |               |                   |                     |
| OU:                           | e the following                                              | IP address:                        |                             |                 |               |                   |                     |
| IP ac                         | ldress:                                                      |                                    |                             |                 |               |                   |                     |
| Subr                          | net mask:                                                    |                                    |                             |                 |               |                   |                     |
| Defa                          | ult gateway:                                                 |                                    |                             |                 |               |                   |                     |
| () Ot                         | otain DNS serve                                              | er address au                      | Itomatically                |                 |               |                   |                     |
| OU                            | e the following i                                            | DNS server                         | addresses:                  |                 |               |                   |                     |
| Prefe                         | arred DNS serve                                              | er:                                | 1                           |                 |               |                   |                     |
| Alter                         | nate DNS serve                                               | c                                  |                             |                 |               |                   |                     |
|                               |                                                              |                                    |                             |                 | ſ             | Adv               | anced               |

### 4.2 Kde sú k nahliadnutiu certifikácie výrobku

- 1. Prejdite na adresu http://www.zyxel.com/.
- 2. Na domovskej stránke ZyXEL zvoľte prístroj z rozbaľovacieho zoznamu.
- 3. Otvorte požadovanú certifikáciu.

## Declaration of Conformity

We, ZyXEL Communications Corp., located at No.6, Innovation Rd II, Science-Park, Hsin-Chu, 300, Taiwan, declare under our sole responsibility that the product:

#### **Product** information

| Product Name |   | 802.11g Wireless MIMO Router                                   |
|--------------|---|----------------------------------------------------------------|
| Model Number | : | P-336M                                                         |
| Produced by  |   |                                                                |
| Company Name |   | ZyXEL Communications Corporation                               |
| Company Add  |   | No. 6. Innovation Road II. Science-Park, Hsin-Chu, 300, Taiwan |

to which this declaration relates, is in conformity with the following standards or other normative documents:

EN300 328 1.6.1 (2004-11) EN301 489-1 V1.4.1 (2002-08) EN301 489-17 V1.2.1 (2002-08) EN 50385:2002 Safety EN 60950-1 (2001) EN 55022:1994+A1:1995+A2:1997 EN 61000-3-2: 2000 EN 61000-3-3: 1995+A1:2001 EN 55024:1998+A1:2001+A2:2003

Following the provisions of 89/336/EEC; 92/31/EEC Directive; 93/68/EEC, 99/5/EEC and LVD 73/23/EEC.

In accordance with Annex III of the Directive 1999/5/EC.

The TCF-File is located at:

Company Name : ZyXEL Communications UK Limited Company Address : 11 The Courtyard, Eastern Road, Bracknell, Berkshire, RG12 2XB United Kingdom

Person is responsible for marking this declaration:

Hung-Chun Kuo Name (Full Name) Managing Director Position/ Title

2006-03-10 Date Hung- Eduar New

Legal Signature